1º ACESSAR A AREA DE ACESSO LIVRE DO PORTAL TRANSFERE GOV, ONDE SÃO CADASTRADAS AS PROPOSTAS, CONVENIOS, PRÉ CONVÊNIOS, ETC...

LINK: <u>Acesso Livre — Transferegov.br (www.gov.br)</u>

2º CLICAR NO TIPO DE CONSULTA QUE DESEJA REALIZAR, COMO EXEMPLO ABAIXO:

| 🔷 Acesso Livre — Transfe | eregov.br × +                                                                                                    |         |              |          |     |    |
|--------------------------|----------------------------------------------------------------------------------------------------|---------|--------------|----------|-----|----|
| C 🞧 🗅 ht                 | ttps://www.gov.br/transferegov/pt-br/sistemas/acesso-livre                                                                                                    | A»      | ☆ CD         | t G      | ) 🚣 | ~~ |
|                          | Govierro       Ministério da Gestão e da<br>Inovação em Serviços.       Órgãos do Governo       Acesso à Informação       Legislação       Acessibilidade       Image: Construction of the serviços of the serviços of the serviços of the serviços of the serviços of the serviços of the service of the service of the s |         | Entrar com   | o gov.br |     |    |
|                          | Transferegov.br                                                                                                    | rocura? | ura? Q       |          |     |    |
|                          | ☆ > Acesso a Sistemas > Acesso Livre                                                                                                    |         |              |          |     |    |
|                          | Acesso Livre                                                                                                    |         |              |          |     |    |
|                          | Publicado em 30/01/2023 11h27 Atualizado em 29/03/2023 16h23                                                                                                    |         | Compartilhe: | f 🦉 d    | ହ   |    |
|                          | Consultar Convênios/Pré-Convênios                                                                                                    |         |              |          |     |    |
|                          | Consultar Programas                                                                                                    |         |              |          |     |    |
|                          | Cadastramento de Proponente                                                                                                    |         |              |          |     |    |
|                          | Consultar Proponente                                                                                                    |         |              |          |     |    |
|                          | Consultar Propostas                                                                                                    |         |              |          |     |    |

OBS.: VOCÊ SERÁ REDIRECIONADO PARA OUTRA PÁGINA.

3º FILTRAR COM AS INFORMAÇÕES QUE JULGAR NECESSÁRIAS E CLICAR EM CONSULTAR, COMO NO EXEMPLO ABAIXO:

|                                            | <b>b</b>                                                                             |                                                      |                 |                          |                      |                                                                                                  |                 |         |    |    |           |                |              |
|--------------------------------------------|--------------------------------------------------------------------------------------|------------------------------------------------------|-----------------|--------------------------|----------------------|--------------------------------------------------------------------------------------------------|-----------------|---------|----|----|-----------|----------------|--------------|
| Acesso Livre — Transferegov.br X           | Preencha o:                                                                          | s dados da Consulta 🛛 🗙                              | +               |                          |                      |                                                                                                  |                 |         |    |    |           |                | -            |
| C 😡 🗄 https://discricion                   | narias.transfere                                                                     | gov.sistema.gov.br/vo                                | oluntarias/Cons | sultarProposta/Preen     | nchaOsDadosDaConsult | a Preenche Municipios.do                                                                         | A               | ☆       | CD | £≡ | œ         | 10 🔬           |              |
| 29:52                                      |                                                                                      |                                                      |                 |                          |                      |                                                                                                  |                 |         |    |    | 1         | Acesso à Ir    | formação     |
|                                            |                                                                                      |                                                      |                 |                          |                      |                                                                                                  |                 |         |    |    | Entrar    | no sistema co  | n senha 🔀    |
| Transfere                                  |                                                                                      | _                                                    |                 |                          |                      | -                                                                                                | _               |         |    |    | 04/08/202 | 3 10:31-v.1.0. | )-b1455703-  |
| Godastro Ent     Cadastro Ent              | le/Entidade                                                                          | Programas                                            |                 | Propostas                | Convenios            | Execução                                                                                         | Cac             | lastros |    |    |           |                |              |
| Z Additp. C 1 is                           |                                                                                      |                                                      | <u> </u>        | vermençuo de regularidad |                      |                                                                                                  |                 |         |    |    |           |                |              |
| Principal      Consultar Pré-Convênio/Conv | énio                                                                                 |                                                      |                 |                          |                      |                                                                                                  |                 |         |    |    |           | */             | Acesso Livre |
| Consultar Pré-Convénio/C                   | onvenio                                                                              |                                                      |                 |                          |                      |                                                                                                  |                 |         |    |    |           |                |              |
| Preencha os campos abaixo com os d         | ados da consulta                                                                     | e clique em "Consultar".                             |                 |                          |                      |                                                                                                  |                 |         |    |    |           |                |              |
| Consulta Rápida:                           |                                                                                      |                                                      |                 |                          |                      |                                                                                                  |                 |         |    |    |           |                |              |
| UF/Município do Proponente                 | PR 🗸 RE                                                                              | ALEZA                                                | ~               |                          |                      |                                                                                                  |                 |         |    |    |           |                |              |
|                                            | Consultar                                                                            | <u> </u>                                             |                 |                          |                      |                                                                                                  |                 |         |    |    |           |                |              |
|                                            |                                                                                      |                                                      |                 |                          |                      |                                                                                                  |                 |         |    |    |           |                |              |
| Consulta Completa:                         |                                                                                      |                                                      |                 |                          |                      |                                                                                                  |                 |         |    |    |           |                |              |
| Numero da Proposta                         |                                                                                      |                                                      |                 |                          |                      |                                                                                                  |                 |         |    |    |           |                |              |
| Número do Convênio/Pré-Convênio            |                                                                                      | Consultar                                            |                 |                          |                      |                                                                                                  |                 |         |    |    |           |                |              |
| Órgão Convênio/Pré-Convênio                |                                                                                      | 3                                                    |                 |                          |                      |                                                                                                  |                 |         |    |    |           |                |              |
| Código da UG do Órgão                      |                                                                                      |                                                      |                 |                          |                      |                                                                                                  |                 |         |    |    |           |                |              |
| Modalidade                                 |                                                                                      | ~                                                    |                 |                          |                      |                                                                                                  |                 |         |    |    |           |                |              |
| Ano                                        |                                                                                      |                                                      |                 |                          |                      |                                                                                                  |                 |         |    |    |           |                |              |
| Situação do Convênio/Pré-Convênio          | <ul> <li>Aprovado</li> <li>Assinado</li> <li>Enviado p</li> <li>Aguardano</li> </ul> | Plano de Trabalho<br>ara o SIAFI<br>do análise de PC |                 |                          |                      | <ul> <li>Empenhado</li> <li>Publicado</li> <li>Cláusula Suspensiva/L</li> <li>Tem TCE</li> </ul> | iminar Judicial |         |    |    |           |                |              |
| Código do Programa                         |                                                                                      |                                                      |                 |                          |                      |                                                                                                  |                 |         |    |    |           |                |              |
| Código Parlamentar                         |                                                                                      |                                                      |                 |                          |                      |                                                                                                  |                 |         |    |    |           |                |              |
| Número Emenda Parlamentar                  |                                                                                      |                                                      |                 |                          |                      |                                                                                                  |                 |         |    |    |           |                |              |

OBS.: DESTA FORMA VOCÊ TERÁ ACESSO A TODOS OS CONVÊNIOS CELEBRADOS ENTRE O MUNICÍPIO DE REALEZA E O GOVERNO FEDERAL, PODENDO EXPORTAR EM RELATÓRIOS OU ACESSAR OUTRAS INFORMAÇÕES QUE JULGAR NECESSÁRIAS CLICANDO EM CIMA DE QUALQUER UM DOS CAMPOS REFERENTES A Número do Convênio/Pré-Convênio, Nome do Órgão, Situação, Data Início da Execução, Data Fim da Execução OU Programa.

|    | Acesso Livre — Transfe          | regov.br 🗙 🔖 Resultado                                    | o da Consulta de Convêr 🗙 🕂                 |                   |                   |                           |                       |                                 |               |                                       | -                            |
|----|---------------------------------|-----------------------------------------------------------|---------------------------------------------|-------------------|-------------------|---------------------------|-----------------------|---------------------------------|---------------|---------------------------------------|------------------------------|
| C  | n 🗅 ht                          | tps://discricionarias.transfe                             | regov.sistema.gov.br/voluntaria             | s/ConsultarProp   | posta/Preench     | aOsDadosDaConsultaC       | onsultar.do?tipo_cons | sulta=CONSULTA A ☆              | 다 산 영         | ) <u>√</u> ₀ q                        | ନ୍ତି 😰                       |
|    | 29:43                           |                                                           |                                             |                   |                   |                           |                       |                                 |               | Acesso                                | à Informação                 |
|    | <b>.</b>                        |                                                           |                                             |                   |                   |                           |                       |                                 | 04            | Entrar no sistem                      | a com senha 🔀                |
|    | gov.br                          | Cadastro Ente/Entidade                                    | Programas                                   | Propostas         |                   | D Convênios               | Execução              | Cadastros                       |               | Acomp. e Fiscaliz                     | ação                         |
|    | Página Bringinal                | TCE                                                       | Verificação de Regularidade                 |                   |                   |                           |                       |                                 |               |                                       |                              |
|    | Principal      Consultar P      | ré-Convênio/Convênio                                      |                                             |                   |                   |                           |                       |                                 |               |                                       | Acesso Livre                 |
|    | Consultar Pré-                  | Convênio/Convênio                                         |                                             |                   |                   |                           |                       |                                 |               |                                       |                              |
|    | Lista de Pré-Conv               | rênios/Convênios                                          |                                             |                   |                   |                           |                       |                                 |               |                                       |                              |
|    | Selecione o PRÉ-CO              | NVÊNIO/CONVÊNIO de seu in                                 | teresse para obter o detalhamento           |                   |                   |                           |                       |                                 |               |                                       |                              |
|    | Filtros da pesquisa:            | : Órgão Convênio , Situação (                             | lo Convênio , Data Início Execução          | o , Data Fim Exec | cução , Nome de   | o Programa                |                       |                                 |               |                                       |                              |
|    | Página 1 de 2 (38 ite           | em(s))                                                    |                                             |                   |                   |                           |                       |                                 |               |                                       |                              |
|    | Páginas 1,2                     |                                                           |                                             |                   |                   |                           |                       |                                 |               |                                       |                              |
|    | Número do Convênio/<br>Convênio | Pré- Nome do Órgão                                        | Situação Data Inío                          | cio da Execução   | Data Fim da Exe   | ecução Progran            |                       |                                 |               |                                       |                              |
|    | 927315/2022                     | Ministério da Agricultura e                               | Empenhado, Publicado e 28/09/20             | )22               | 28/09/2024        | Agropec                   |                       |                                 |               |                                       |                              |
|    |                                 | Fecualia                                                  | Assinauo                                    |                   |                   | Bancada<br>Emenda         |                       |                                 |               |                                       |                              |
|    |                                 | Ministério do                                             | Emperado Dublicado e                        |                   |                   | A??o 21<br>Fortalec       |                       |                                 |               |                                       |                              |
|    | 918875/2021                     | Desenvolvimento Agrário<br>e Agricultura Familiar         | Assinado 01/12/20                           | )21               | 01/09/2024        | Estrutur<br>Agricult      |                       |                                 |               |                                       |                              |
|    |                                 |                                                           |                                             |                   |                   | Pequen<br>Produto         |                       |                                 |               |                                       |                              |
|    | 909441/2020                     | Ministério da Agricultura e<br>Pecuária                   | Empenhado, Publicado e<br>Assinado 31/12/20 | 020               | 04/01/2024        | Agropec                   |                       |                                 |               |                                       |                              |
|    | 907505/2020                     | Ministério da Agricultura e                               | Empenhado, Publicado e 31/12/20             | )20               | 30/08/2023        | Fomente                   |                       |                                 |               |                                       |                              |
|    |                                 | FUNDO DE DEFESA                                           | Assinado                                    |                   |                   | Investim<br>Fundo d       |                       |                                 |               |                                       |                              |
|    | 897016/2019                     | DOS DIREITOS<br>DIFUSOS                                   | Assinado 31/12/20                           | )19               | 31/12/2023        | Direitos                  |                       |                                 |               |                                       |                              |
|    | 4                               | Ministério da Agricultura e                               | Empenhado, Publicado e                      | 140               | 20/04/2022        |                           |                       |                                 |               |                                       |                              |
|    | Opções para export              | tar: 🔛 CSV   💐 Excel   🖭                                  | XML   🔂 PDF                                 |                   |                   |                           |                       |                                 |               |                                       |                              |
|    |                                 |                                                           |                                             |                   |                   |                           |                       |                                 |               |                                       |                              |
| ۵. | Acesso Livre — Transfe          | regov.br 🗙 🔷 Detalbar                                     | Proposta × +                                |                   |                   |                           |                       |                                 |               |                                       | _                            |
| a  | ^ (A u                          |                                                           |                                             | . (CaracultanDar  | n a sta (Da sulta | de De Canacilha De Canaci |                       |                                 | ch _^_ (      | 2 1                                   | en 🔎                         |
| 0  |                                 | tps://discricionarias.transfe                             | regov.sistema.gov.br/voluntaria             | is/ConsultarPro   | posta/Resultad    | dobaconsultabeconve       | nioselecionarConveni  | io.do?idConvenio= איי גר        | τη <i>Σ</i> = | ⊞ ⊻⊚                                  | <b>*</b>                     |
|    | 29:52                           |                                                           |                                             |                   |                   |                           |                       |                                 |               | Acesso                                | à Informação                 |
|    | Transfere                       |                                                           |                                             |                   |                   |                           |                       |                                 | 04            | Entrar no sistema<br>08/2023 10:40-v. | com senha 🔀                  |
|    | gov.br                          | Cadastro Ente/Entidade                                    | Programas                                   | Propostas         |                   | Convênios                 | Execuçã               | io Cadastros                    |               |                                       |                              |
|    |                                 | Acomp. e Fiscalização                                     | TCE                                         | Verificação       | de Regularidade   |                           |                       |                                 |               |                                       |                              |
|    | Principal      Consultar P      | ré-Convênio/Convênio                                      |                                             |                   |                   |                           |                       |                                 |               |                                       | Acesso Livre                 |
|    | Consultar Pré-                  | Convênio/Convênio                                         |                                             |                   |                   |                           |                       |                                 | 22000 - Minis | tério da Agricul                      | ura e Pecuária               |
|    | Dados da Proposta               | Plano de Trabalho Requis                                  | eitos Projeto Básico/Termo de Refe          | rência Evecucê    | ão Concedente     | Execução Convenente       | Prestação de Contas   | TCE                             |               | <ul> <li>Convê</li> </ul>             | nio 927315/2022 <sup>\</sup> |
|    | Dudos da Froposia               | ( Hand de Habanie) ( Requi                                |                                             |                   |                   | Execução Contentente      | r rosnação de comas   |                                 |               |                                       |                              |
|    | Dados Programa                  | as Participantes                                          |                                             |                   |                   |                           |                       |                                 |               |                                       |                              |
|    |                                 |                                                           |                                             |                   |                   |                           |                       |                                 |               |                                       |                              |
|    | Modalidade                      |                                                           | Convenio                                    | <i>e</i>          |                   |                           | Situação no SIAFI     | Enviado para o SIAFI - 2022NS00 | 1208          |                                       |                              |
|    | Subtipo do Instrumei            | ~                                                         | Não possul sub                              | tipo              |                   |                           |                       |                                 |               |                                       |                              |
|    | Situação de Contrata            | açao Atual                                                | Normai                                      |                   |                   |                           |                       |                                 |               |                                       |                              |
|    | Situação                        |                                                           | Emexecução                                  |                   | Dublicación       | Dublicada                 |                       |                                 |               |                                       |                              |
|    | Númere de Convêni               |                                                           | Empenhado                                   | sim               | Publicação        | Publicado                 |                       | 004222/2022                     |               |                                       |                              |
|    | Número Interno do C             |                                                           | 54332/2022                                  |                   | N                 | uniero da Proposia        |                       | 004332/2022                     |               |                                       |                              |
|    | Número do Processo              |                                                           | 21000 030519/20                             | 122-14            |                   |                           |                       |                                 |               |                                       |                              |
|    | Lista da Daguran                | tos Digitalizados                                         | 21000100031012                              |                   |                   |                           |                       |                                 |               |                                       |                              |
|    | Nome Arquivo                    | nes bigicanzados                                          |                                             |                   |                   |                           |                       | ata Upload                      |               |                                       |                              |
|    | EXTRATO DE CON                  | VÊNIO - DOU - Imprensa Naci<br>)U - Imprensa Nacional odf | onal.pdf                                    |                   |                   |                           |                       | 03/11/2022<br>03/11/2022        | Baixar        |                                       |                              |
|    | SEI_MAPA - 233281               | 197 - Documento.pdf                                       |                                             |                   |                   |                           |                       | 03/11/2022                      | Baixar        |                                       |                              |
|    | Proponente                      |                                                           | CNPJ 76.205.67                              | 3/0001-40 - MUNI  | ICIPIO DE REAL    | EZA                       |                       |                                 |               |                                       | Detalhar                     |

ASSIM TERÁ ACESSO A INTEGRA DE TODOS OS DOCUMENTOS QUE FORAM INSERIDOS NA PLATAFORMA REFERENTE A CADA ETAPA DO CONVÊNIO, INCLUSIVE AO PROCESSO DE EXECUÇÃO.